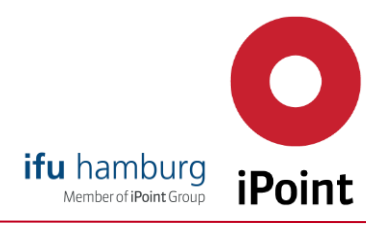

## Angebotsanfrage über den e!Sankey Onlineshop

Über unseren neuen e!Sankey Onlineshop können Sie sich nun schnell und einfach ein unverbindliches Angebot anfordern.

Gehen Sie dazu wie folgt vor:

Besuchen Sie unseren Onlineshop unter <u>https://www.ifu.com/de/e-sankey/online-shop/</u> und suchen Sie sich den f
ür Sie passende Lizenzmodell aus. Auf der jeweils folgenden Unterseite finden Sie einen Funktionsvergleich unserer drei e!Sankey Versionen basic, pro & calc. Über den Bestellbutton k
önnen Sie die gew
ünschte Version in Ihren Warenkorb legen.

|                                                                    | E!SANKEY BASIC  | EISANKEY PRO  | E!SANKEY CALC  |
|--------------------------------------------------------------------|-----------------|---------------|----------------|
| Zahlreiche Features für das Zeichnen von Sankey-Diagrammen         | $\bigcirc$      | $\odot$       | $\odot$        |
| Verwaltung von Flüssen, Farben, Einheiten und Skalierung           | $\bigcirc$      | $\odot$       | $\odot$        |
| Oberfläche in 6 verschiedenen Sprachen (DE, EN, FR, ES, PT, zh-CN) | $\bigcirc$      | $\bigcirc$    | $\odot$        |
| Bilanz-Prüfung für Input- und Output-Flüssen                       | $\odot$         | $\bigcirc$    | $\odot$        |
| Export der Diagramme (BMP, GIF, JPG, PNG, PDF)                     | $\odot$         | $\odot$       | $\odot$        |
| Export im EMF und SVG Vektorgraphik-Format                         |                 | $\odot$       | $\odot$        |
| Live Link zu Microsoft Excel                                       |                 | $\odot$       | $\odot$        |
| Visualisierung von Bestandsveränderungen                           |                 | $\odot$       | $\odot$        |
| Verknüpfen von Dateien und URLs hinter Diagrammelementen           |                 | $\odot$       | $\odot$        |
| Berechnung von Flüssen mittels Prozessoperationen                  |                 |               | $\bigcirc$     |
|                                                                    | 240 EUR         | 480 EUR       | 880 EUR        |
|                                                                    | BASIC BESTELLEN | PRO BESTELLEN | CALC BESTELLEN |
|                                                                    |                 |               |                |

2. Für ein unverbindliches Angebot, wählen Sie im Warenkorb den Reiter "Angebot anfordern".

|            |                                                                                                    | 10           | Euro                         |                       | • Ø Deutsch •                                 |
|------------|----------------------------------------------------------------------------------------------------|--------------|------------------------------|-----------------------|-----------------------------------------------|
| Ihr War    | renkorb                                                                                                    |              |                              |                       |                                               |
| Produktn   | ame                                                                                                    | Versandart   | Einzelpreis<br>(inkl. MwSt.) | Menge                 | <b>Gesant</b><br>(inkl. MwSt)                 |
| e!         | elSankey 5 pro mit Live Link zu Microsoft<br>Excel<br>elSankey- show the flow. Software zur einfachen Erstellung<br>von Sankey-Diagrammen und Fluss-Diagrammen. | elektronisch | 571,20 EUR                   | − 1 +<br>Mengenrabatt | 571,20 EUR<br>Entfernen                       |
| > Guts     | cheincode einlösen                                                                                                    |              |                              |                       |                                               |
| Weiter     | einkaufen                                                                                                    |              |                              |                       | Gesamt: 571,20 EUR                            |
|            |                                                                                                    |              |                              |                       | (enthält 19% MwSt. auf 480,00 EUR: 91,20 EUR) |
| Mit eigene | em Konto anmelden                                                                                                    |              |                              |                       |                                               |
| Bestelle   | n Angebot anfordern                                                                                                    |              |                              |                       |                                               |

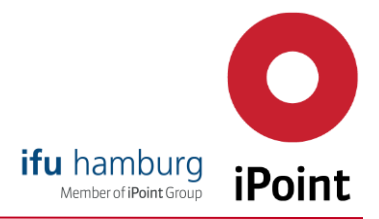

3. Geben Sie Ihre Bestelldaten ein.

Wichtiger Hinweis: Falls Sie für die Bestellung zusätzliche Bestellinformationen (z.B. interne Bestell- oder Referenznummer) angeben möchten, können Sie dies hier tun. Diese werden im Angebot sowie auf der Rechnung vermerkt. Im Anschluss erhalten Sie einen E-Mail, die das Angebot als PDF enthält inklusive Link zur Annahme des Angebots.

Falls Sie zum Zeitpunkt der Angebotsanforderung noch über keine Bestellnummer verfügen, nutzen Sie für die Bestellung bitte **nicht** den "Angebot-Annehmen-Link" aus der versendeten E-Mail, da in diesem Schritt keine internen Referenzen eingetragen werden können. Starten einfach einen neuen Bestellprozess über die e!Sankey Online Shop Webseite.

| * E-Mail:                                                                                                | gsin of indefenden                                                                       | <b>√</b>                                                                                                    |
|----------------------------------------------------------------------------------------------------|------------------------------------------------------------------------------------------|----------------------------------------------------------------------------------------------------|
| Lizenzierung:                                                                                            | und Nachnamen                                                                            |                                                                                                    |
| * Vornamo:                                                                                               | rimennamen                                                                               | * Nachaame'                                                                                                    |
| vomanie.                                                                                                 | ✓                                                                                        |                                                                                                    |
| * Firmenname                                                                                             |                                                                                          | * Straße und Hausnr                                                                                                    |
|                                                                                                    | •                                                                                        |                                                                                                    |
| * Oct:                                                                                                   |                                                                                          | * DI 7·                                                                                                    |
|                                                                                                    | ~                                                                                        | ► FLZ.                                                                                                    |
| * 1!                                                                                                    |                                                                                          | Teleferet                                                                                                    |
| Land.                                                                                                    | × •                                                                                      |                                                                                                    |
| USt-IdNr. eing                                                                                           | j <mark>eben</mark><br>jänger oder Lizenznehmer is                                       | st dieselbe Person wie der Käufer.                                                                                      |
| ✓ Der Empf<br>Bestellin<br>Die folgenden<br>Angaben werd                                                 | Formationen<br>Felder können Sie für Ihre i<br>Jen bei der Bestellabwicklur<br>a.        | nterne Auftragszuordnung nutzen. Die<br>1g nicht beachtet, erscheinen jedoch auf                                        |
| Der Empf<br>Bestellin<br>Die folgenden<br>Angaben werd<br>Ihrer Rechnun<br>Ihr Zeichen:                  | Formationen<br>Felder können Sie für Ihre i<br>Jen bei der Bestellabwicklur<br>g.        | nterne Auftragszuordnung nutzen. Die<br>1g nicht beachtet, erscheinen jedoch auf<br>Ihre Bestellnotiz:                  |
| Der Empf<br>Bestellin<br>Die folgenden<br>Angaben werd<br>Ihrer Rechnun<br>Ihr Zeichen:<br>Beispielzeich | <b>formationen</b><br>Felder können Sie für Ihre i<br>Jen bei der Bestellabwicklur<br>g. | nterne Auftragszuordnung nutzen. Die<br>1g nicht beachtet, erscheinen jedoch auf<br>Ihre Bestellnotiz:<br>Beispielnotiz |

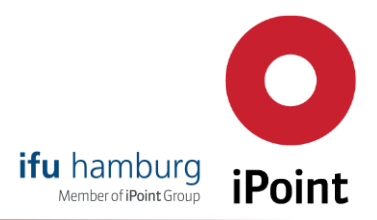

4. Prüfen Sie nochmals Ihre Eingaben und wählen Sie dann "Angebot einreichen". Bitte beachten Sie unsere Allgemeinen Geschäftsbedingungen.

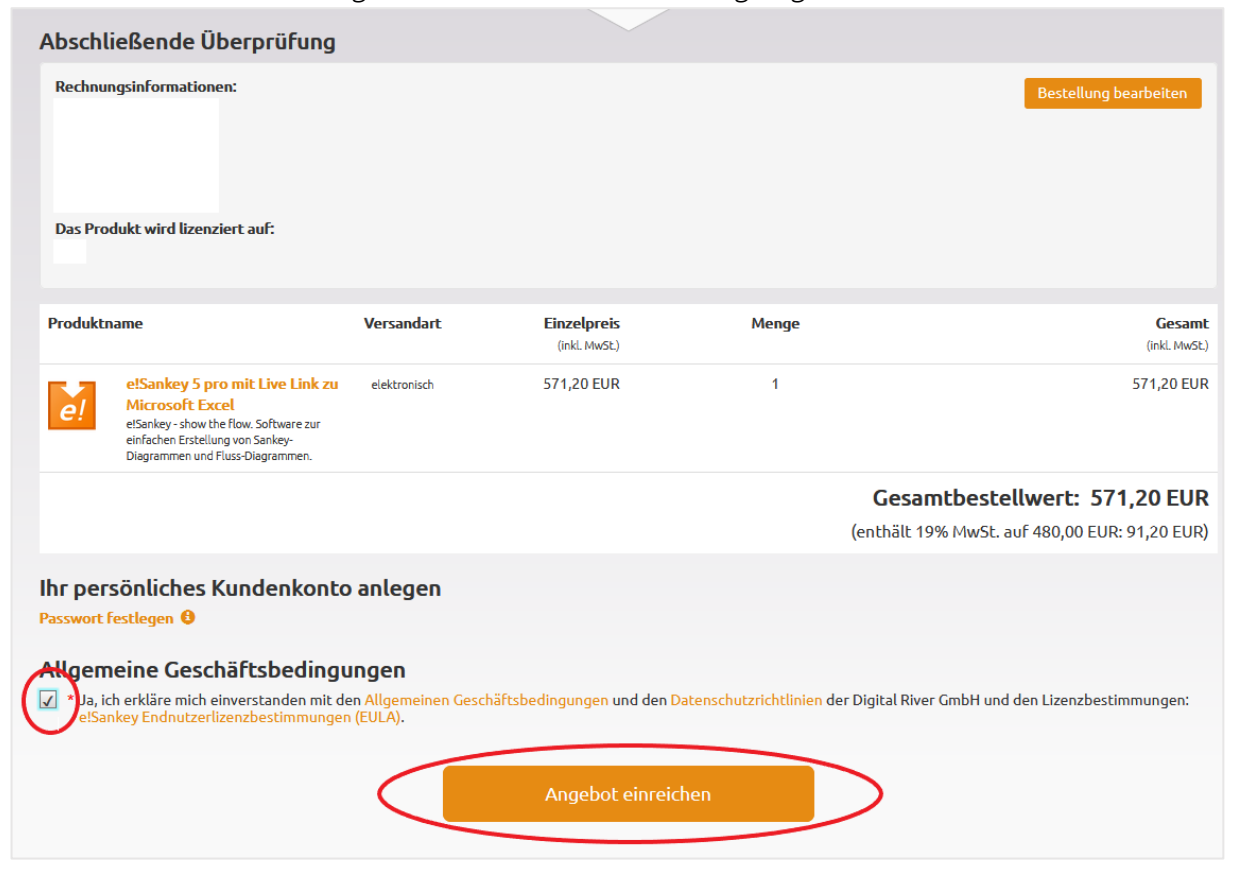

## 5. Sie erhalten nun eine Bestätigung.

| Vielen D<br>Ihre Bes | ank für Ihre Bestellung! Eine Benach<br>tellnummer:                                                                                                    | nrichtigung mit Anwe | isungen zur Ausführung des \ | /ertrages wird in Kürze | an versandt.                                                                   |
|----------------------|----------------------------------------------------------------------------------------------------|----------------------|------------------------------|-------------------------|--------------------------------------------------------------------------------|
| Ihre Ben             | utzerkennung lautet:                                                                                                    |                      |                              |                         |                                                                                |
| Bestel               | lung abgeschlossen                                                                                                    |                      |                              |                         |                                                                                |
| Produktr             | hame                                                                                                    | Versandart           | Einzelpreis<br>(inkl. MwSt.) | Menge                   | Gesamt<br>(inkL MwSt.)                                                         |
| e!                   | elSankey 5 pro mit Live Link zu<br>Microsoft Excel<br>elSankey - show the flow. Software zur<br>einfachen Erstellung von Sankey-<br>Diagrammen und Fluss-Diagrammen. | elektronisch         | 571,20 EUR                   | 1                       | 571,20 EUR                                                                     |
|                      |                                                                                                    |                      |                              |                         | Gesamtbestellwert: 571,20 EUR<br>(enthält 19% MwSt. auf 480,00 EUR: 91,20 EUR) |

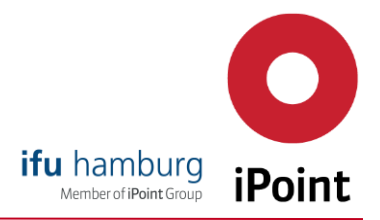

6. Sie erhalten nun eine E-Mail. Darin finden Sie Ihr Angebot im PDF Format sowie einen Link zur Bestellung. Folgen Sie dem Link, gelangen Sie erneut in den Online Shop. Fügen Sie nun Ihre Zahlungsinformationen über den Button "Daten ändern" hinzu, um die Bestellung auszulösen:

| Angebot überprüfen                                                               |                                  |                                 |                                               |                                                 |
|----------------------------------------------------------------------------------|----------------------------------|---------------------------------|-----------------------------------------------|-------------------------------------------------|
| Bitte überprüfen Sie die eingegebenen Daten sorgfältig. Wenn<br>"Jetzt kaufen!". | Sie Änderungen vornehmen möchter | ı, <mark>kl</mark> icken Sie aı | ıf die Schaltfläche "Daten ändern". Um Ihre I | Bestellung abzuschließen, klicken Sie unten auf |
| Produktname                                                                      | Einzelpreis (inkl. MwSt.)        | Anzahl                          | Gesamtbetrag (inkl. MwSt.)                    | Kundendaten                                     |
| e!Sankey 5 pro with Live Link to Microsoft Excel                                 | 571,20 EUR                       | 1                               | 571,20 EUR                                    |                                                 |
| Gesamtsumme: 571,20 EUR<br>(inkl. MwSt.)                                         |                                  |                                 | Rechnungsadresse:                             |                                                 |
| Zahlungsinformationen                                                            |                                  |                                 |                                               |                                                 |
| Zahlungsart                                                                      |                                  |                                 |                                               |                                                 |
| Bitte fügen Sie Zahlungsinformationen hinzu / ändern                             | Sie die Zahlungsmethode, um fo   | rtzufahren.                     | Daten ändern                                  |                                                 |

7. Über ein Drop-Down Menü können Sie Ihre bevorzugte Zahlungsart wählen. Falls Sie über Kreditkarte zahlen möchten, geben Sie nun Ihre Kreditkarteninformationen ein und wählen Sie "Daten speichern". Falls Sie per Paypal bezahlen möchten, werden Sie im nächsten Schritt zu Paypal weitergeleitet. Bei Bezahlung mit Vorkasse per Überweisung oder Scheck erhalten Sie nach Bestellabschluss eine E-Mail mit den entsprechenden Kontodaten. Bitte beachten Sie unsere Allgemeinen Geschäftsbedingungen.

| Zahlungsinformationen änder                                                                                                    | n ( <b></b> )                                                          |                                       |
|----------------------------------------------------------------------------------------------------|------------------------------------------------------------------------|---------------------------------------|
| Zahlungsart:*                                                                                                    | Kreditkarte                                                            | ~                                     |
| Kreditkartennummer:*                                                                                                    |                                                                        |                                       |
| Gültig bis (MM/JJ):*                                                                                                    | 01                                                                     | 23                                    |
| Sicherheitscode: *                                                                                                    |                                                                        |                                       |
| Vorname des Karteninhabers: *                                                                                                    |                                                                        |                                       |
| Nachname des Karteninhabers: *                                                                                                    |                                                                        |                                       |
| Ja, ich erkläre mich einverstanden mit: Algeme<br>tenschutzerklärung der Digital River GmbH.<br>Anderung auch für die Benutzerdaten (Daten für | ine Geschäftsbedingunger<br>r zukünftige Bestellungen)<br>Daten speich | n und<br>übernehmen<br>hern Abbrechen |

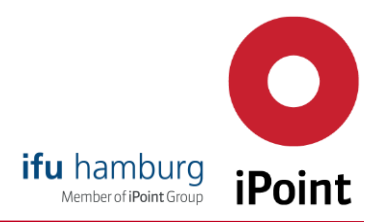

8. Nach Änderung Ihrer Zahlungsinformationen können Sie e!Sankey bestellen. Bitte beachten Sie unsere Allgemeinen Geschäftsbedingungen.

| Jetzt kaureni .                                  | nn Sie Anderungen vornehmen mochter | ı, klicken Sie aut | f die Schaltfläche "Daten ändern". Um Ihre | e Bestellung abzuschließen, klicken Sie un |
|--------------------------------------------------|-------------------------------------|--------------------|--------------------------------------------|--------------------------------------------|
| Produktname                                      | Einzelpreis (inkl. MwSt.)           | Anzahl             | Gesamtbetrag (inkl. MwSt.)                 | Kundendaten                                |
| e!Sankey 5 pro with Live Link to Microsoft Excel | 571,20 EUR                          | 1                  | 571,20 EUR                                 |                                            |
| Zahlungsinformationen                            |                                     | Gesa               | amtsumme: 571,20 EUR<br>(inkl. MwSt.)      |                                            |
| Zahlungsart                                      |                                     |                    |                                            |                                            |
| Überweisung                                      |                                     |                    | Daten ändern                               |                                            |
|                                                  | ien                                 |                    |                                            |                                            |

Für etwaige Rückfragen stehen wir Ihnen gerne per E-Mail unter: <u>sales@e-sankey.com</u> zur Verfügung.

Mit freundlichen Grüßen Ihr e!Sankey Sales Team